# コマンドラインインターフェイス(CLI)を使用し た、スイッチのリモートネットワークモニタリ ング(RMON)履歴制御設定の設定

目的

リモートネットワークモニタリング(RMON)は、ローカルエリアネットワーク(LAN)のモニ タリングとプロトコル分析をサポートするために、インターネット技術特別調査委員会 (IETF)によって開発されました。これは、異なるネットワークモニタとコンソールシステ ムがネットワーク監視データを相互に交換できるようにする標準の監視仕様です。RMONを 使用すると、特定のネットワーキングニーズを満たす機能を持つネットワークモニタリング プローブとコンソールから選択できます。RMONは、ネットワーク監視システムが提供でき る情報を明確に定義します。統計情報、イベント、履歴、アラーム、ホスト、ホスト、ホス トのトップN、マトリクス、フィルタ、キャプチャ、およびトークンリングは、RMONの 10のグループです。

RMONを使用すると、デバイス内のSimple Network Management Protocol(SNMP)エージェ ントが、特定の期間のトラフィック統計情報を予防的に監視し、SNMPマネージャにトラッ プを送信できます。ローカルSNMPエージェントは、実際のリアルタイムカウンタを事前定 義されたしきい値と比較し、中央のSNMP管理プラットフォームによるポーリングを必要と せずにアラームを生成します。これは、ネットワークのベースラインに対して正しいしきい 値を設定していれば、予防的な管理に有効なメカニズムです。

注:スイッチのWebベースのユーティリティを使用してSNMPトラップを設定する方法については、ここをクリックし<u>てください</u>。コマンドラインインターフェイス(CLI)ベースの手順については、ここをクリ<u>ックします</u>。

インターフェイスのRMON履歴エントリを作成して、そのインターフェイス内のネットワー クトラフィックに関する情報を収集できます。これにより、スイッチおよび特定のインター フェイスのパフォーマンス管理に役立つ可能性がある、後で取得および分析するための定期 的な統計サンプルを保存できます。

この記事では、CLIを使用してスイッチのRMON履歴制御を設定する方法について説明しま す。

**注**:スイッチのWebベースのユーティリティを使用してRMON履歴制御設定を構成する方 法については、ここをクリックし<u>てください</u>。

## 該当するデバイス

- Sx300シリーズ
- Sx350シリーズ
- SG350Xシリーズ
- Sx500シリーズ
- Sx550Xシリーズ

### [Software Version]

- 1.4.7.05 Sx300、Sx500
- 2.2.8.4 Sx350、SG350X、Sx550X

### CLIを使用したスイッチでのRMON履歴の設定

#### RMONコレクション統計情報の設定

RMON機能を使用すると、インターフェイスごとの統計情報のモニタリングが可能になりま す。RMON履歴は、サンプリング周波数、保存するサンプルの量、およびデータを収集する ポートを定義します。次の手順に従って、CLIを使用してスイッチのRMON履歴エントリを 設定します。

ステップ1:スイッチコンソールにログインします。デフォルトのユーザ名とパスワードは cisco/ciscoです。新しいユーザ名またはパスワードを設定している場合は、クレデンシャル を入力します。

User Name:cisco Password:\*\*\*\*\*\*\*\*\*

注:この例では、SG350XスイッチにTelnetでアクセスします。

ステップ2:スイッチの特権EXECモードで、次のように入力してグローバルコンフィギュ レーションコンテキストを入力します。

SG350X#configure

ステップ3:設定するインターフェイスを入力して、インターフェイスモードに入ります。

SG350X(config)#interface [interface-id]

**注**:この例では、使用されているインターフェイスはge1/0/1です。

[SG350X#configure [SG350X(config)#<mark>interface\_ge1/0/1</mark> SG350X(config-it)#

ステップ4:RMON Management Information Base(MIB;管理情報ベース)がインターフェ イス上のグループで履歴統計情報を収集できるようにするには、次のように入力します。

SG350X(config-if)#rmon collection stats [index] [owner owner-name] [buckets bucket-number] [interval seconds]

次のオプションがあります。

- index:イベントインデックスを指定します。範囲は1~65535です。
- owner name:(オプション)統計情報のRMONグループを設定したユーザの名前を指定 します。指定しない場合、オーナー名はデフォルトで空の文字列になります。
- buckets bucket-number:(オプション)統計のRMON収集履歴グループに指定されたバケット数に関連付けられた値。指定しない場合、バケットのデフォルトは50です。範囲

は1 ~ 50です。

interval seconds:各ポーリングサイクルの間隔を秒単位で指定します。範囲は1~
 3600 です。指定しない場合、間隔はデフォルトで1800秒に設定されます。

[SG350X#configure
[SG350X(config)#interface ae1/0/1
[SG350X(config-if); rmon collection stats 1 owner cisco buckets 1 interval 3600
SG350X(config-if)#

**注**:この例では、アラームインデックスは、D-Link MIBオブジェクトIDを持つ1です。サン プリング間隔は60000時間、上昇しきい値100000下降しきい値、上昇しきい値イベントイ ンデックス10、下降しきい値イベントインデックス20です。

ステップ5:(オプション)特定のインターフェイスでアラームを削除するには、次のように 入力します。

SG350X(config-if)#no rmon collection stats [index]

ステップ6:endコマンドを入力して、スイッチの特権EXECモードに戻ります。

SG350X(config-if)#end

#### SG350X#configure

SG350X(config)#interface ge1/0/1

SG350X(config-if)#rmon collection stats 1 owner cisco buckets 1 interval 3600 SG350X(config-if)#end

#### SG350X#

ステップ7:(オプション)スイッチの特権EXECモードで、次のように入力して、設定した 設定をスタートアップコンフィギュレーションファイルに保存します。

SG350X#copy running-config startup-config

SG350X copy running-config startup-config
Overwrite file [startup-config].... (Y/N)[N] ?

ステップ8:(オプション)Overwrite file [startup-config]..プロンプトが表示されたら、キー ボードでY(はい)を押し、No(いいえ)を押します。

SG350X#copy running-config startup-config Overwrite file [startup-config].... (Y/N)[N] ?Y 05-May-2017 08:05:23 %COPY-I-FILECPY: Files Copy - source URL running-config dest ination URL flash://system/configuration/startup-config 05-May-2017 08:05:26 %COPY-N-TRAP: The copy operation was completed successfully

SG350X#

これで、CLIを使用してスイッチのRMONコレクションの統計情報を正しく設定できました。

RMONテーブルサイズの設定

ステップ1:スイッチの特権EXECモードで、次のように入力してグローバルコンフィギュ レーションコンテキストを入力します。

SG350X#configure

ステップ2:RMON履歴テーブルの最大サイズを設定するには、次のように入力します。

SG350X(config)#rmon table-size [history entries | log entries]

次のオプションがあります。

- history entries:履歴テーブルエントリの最大数を指定します。範囲は20 ~ 32767です
- log entries : ログテーブルエントリの最大数を指定します。範囲は20 ~ 32767です。

注:この例では、履歴テーブルのサイズは500エントリに設定されています。

[SG350X#configure [SG350X(config); rmon table-size history 500 SG350X(config)#

ステップ3:(オプション)テーブルサイズをデフォルトサイズに戻すには、次のように入力 します。

SG350X(config)#no rmon table-size [history | log]

ステップ4:exitコマンドを入力して、スイッチの特権EXECモードに戻ります。

SG350X(config)#exit

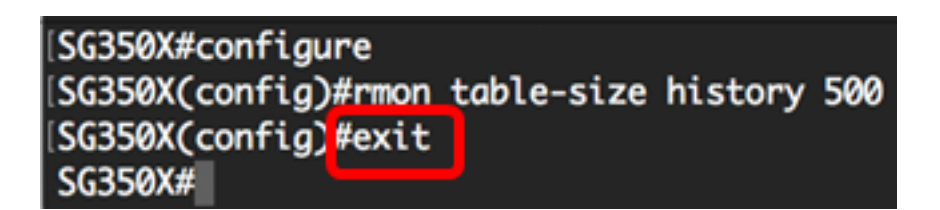

**注**:設定されたRMONテーブルサイズの設定は、スイッチのリブート後に有効になります。 CLIを使用してスイッチを手動でリロードまたはリセットする方法については、ここをクリ ックし<u>てください</u>。

これで、CLIを使用してスイッチのRMONテーブルサイズを正しく設定できました。

#### RMON履歴の表示

データをサンプリングして保存すると、RMONコレクションの統計テーブルに表示されます 。

ステップ1:スイッチの特権EXECモードで、次のように入力して、スイッチで要求された RMON履歴グループの統計情報を表示します。 RMON収集の統計テーブルには、次の情報が表示されます。

- Index:エントリを一意に識別するインデックス。
- Interface : サンプリングされたイーサネットインターフェイス。
- Interval:サンプル間の間隔(秒)。
- •「要求されたサンプル」(Requested Samples) 保存する要求されたサンプル数。
- •「許可サンプル」(Granted Samples) 保存する許可されたサンプル数。
- Owner:エントリを設定したエンティティ。

注:この例では、RMON収集の統計テーブルに、3つのインターフェイスで設定された4つの履歴インデックスが表示されます。

| [SG350) | show rmor          | n collect    | ion stats |         |                 |         |
|---------|--------------------|--------------|-----------|---------|-----------------|---------|
| Index   | Interface          | Interval     | Requested | Samples | Granted Samples | Owner   |
| 1       | gi1/0/1            | 3600         | 1         |         | 1               | cisco   |
| 2<br>3  | gi1/0/2<br>gi1/0/3 | 1800<br>1800 | 50<br>50  |         | 50<br>50        | Manager |
| 4       | gi1/0/3            | 3600         | 50        |         | 50              | Manager |
| SG350)  | <b>{</b> #         |              |           |         |                 |         |

ステップ2:スイッチの特定のインデックスにRMON履歴設定を表示するには、次のように 入力します。

SG350X#show rmon history [index-number] [throughput | errors | other] [period seconds]

次のオプションがあります。

- index 表示するサンプルのセットを指定します。範囲は1~65535です。
- throughput:スループットカウンタを表示します。
- errors:エラーカウンタを表示します。
- other:ドロップカウンタとコリジョンカウンタを表示します。
- period seconds:(オプション)表示する時間を秒単位で指定します。範囲は1 ~ 2147483647秒です。

注:この例では、履歴インデックス1のスループットは3200秒間にわたって使用されます。

| [SG350X #show rmon histo<br>Sample Set: 1<br>Interface: gi1/0/1<br>Requested samples: 1 | ory 1 throug<br>Owner<br>in<br>Grant | hput period<br>: cisco<br>terval: 3600<br>ed samples: | 3200<br>1 |           |      |  |
|-----------------------------------------------------------------------------------------|--------------------------------------|-------------------------------------------------------|-----------|-----------|------|--|
| Maximum table size: 300 (500 after reset)                                               |                                      |                                                       |           |           |      |  |
|                                                                                         |                                      |                                                       |           |           |      |  |
| Time                                                                                    | Octets                               | Packets                                               | Broadcast | Multicast | Util |  |
| 09-May-2017 03:07:21                                                                    | 5153359                              | 11558                                                 | 150       | 2119      | 0.0  |  |
| SG350X#                                                                                 |                                      |                                                       |           |           |      |  |

RMON履歴テーブルには、選択したRMON履歴エントリに関する次の情報が表示されます。

スループット:

注:この例では、履歴インデックス2のスループットが表示されます。

| SG350X#show rmon history 2 throughputSample Set: 2Owner:Interface: gi1/0/2interval: 1800Requested samples: 50Granted samples: 50 |             |            |           |           |      |
|----------------------------------------------------------------------------------------------------|-------------|------------|-----------|-----------|------|
| Maximum table size: 30                                                                                                    | 00 (500 aft | ter reset) |           |           |      |
| The second second                                                                                                    |             |            |           |           |      |
| Time                                                                                                    | Octets      | Packets    | Broadcast | Multicast | Util |
| 09-May-2017 02:44:41                                                                                                    | 0           | 0          | 0         | 0         | 0.0  |
| 09-May-2017 03:14:41                                                                                                    | 12234       | 66         | 0         | 66        | 0.0  |
| 09-May-2017 03:44:41                                                                                                    | 16200       | 90         | 0         | 90        | 0.0  |
| 09-May-2017 04:14:41                                                                                                    | 16200       | 90         | 0         | 90        | 0.0  |
| 09-May-2017 04:44:41                                                                                                    | 16200       | 90         | 0         | 90        | 0.0  |
| SG350X#                                                                                                    | The second  | and so the |           |           |      |

- Time:エントリが記録される日時。
- Octets:ネットワークで受信したデータのオクテットの総数(不正なパケットのオクテットとフレーミングビットを除き、FCSオクテットを含む)。
- Packets:このサンプリング間隔で受信したパケットの数(不正なパケットを含む)。
- Broadcast:このサンプリング間隔で受信された、ブロードキャストアドレス宛ての正常なパケットの数。
- Multicast:このサンプリング間隔で受信された正常なパケットのうち、マルチキャスト アドレス宛てのパケットの数。この数には、ブロードキャストアドレス宛てのパケット は含まれません。
- 使用率:このサンプリング間隔における、このインターフェイスの平均物理層ネットワ ーク使用率を100分の1パーセントで見積もります。

エラー:

注:この例では、履歴インデックス3エラーのデータが表示されます。

| SG350X#show rmon history 3 errors<br>Sample Set: 3 Owner: Manager<br>Interface: gi1/0/3 interval: 1800<br>Requested samples: 50 Granted samples: 50 |           |           |          |           |         |  |  |
|----------------------------------------------------------------------------------------------------|-----------|-----------|----------|-----------|---------|--|--|
| Maximum table size: 300 (500 after reset)                                                                                                    |           |           |          |           |         |  |  |
| Time                                                                                                    | CRC Align | Undersize | Oversize | Fragments | Jabbers |  |  |
| 09-May-2017 02:45:09                                                                                                    | 0         | 0         | 0        | 0         | 0       |  |  |
| 09-May-2017 03:15:09                                                                                                    | 0         | 0         | 0        | 0         | 0       |  |  |
| 09-May-2017 03:45:09                                                                                                    | 0         | 0         | 0        | 0         | 0       |  |  |
| 09-May-2017 04:15:09                                                                                                    | 0         | 0         | 0        | 0         | 0       |  |  |
| 09-May-2017 04:45:09                                                                                                    | 0         | 0         | 0        | 0         | 0       |  |  |
| SG350X#                                                                                                    |           |           |          |           |         |  |  |

- Time:エントリが記録される日時。
- CRC Align:このサンプリング間隔中に受信された、64オクテットと1518オクテットの 間の長さ(フレーミングビットを除き、FCSオクテットを含む)が、整数オクテット (FCSエラー)の不正なFCSの数エラー)。
- Undersize:このサンプリング間隔で受信されたパケットのうち、長さが64オクテット 未満(フレーミングビットを除き、FCSオクテットを含む)で、それ以外は正常な形式 のパケットの数。
- Oversize:このサンプリング間隔で受信されたパケットのうち、1518オクテット(フレ ーミングビットを除き、FCSオクテットを含む)より長く、それ以外は正常な形式のパ ケットの数。
- Fragments:このサンプリング間隔中に受信された、長さが64オクテット未満(フレー ミングビットを除き、FCSオクテットを含む)で、整数オクテット(FCSエラー)の不 正なフレームチェックシーケンス(FCS)または整数でないオクテット(アライメントエ ラー)のFCSののの総数。etherHistoryFragmentsが増加するのは正常です。これは、 ラント(衝突による通常の発生回数)とノイズヒットの両方をカウントするためです。
- Jabbers:このサンプリング間隔中に受信された、1518オクテット(フレーミングビットを除き、FCSオクテットを含む)より長く、整数オクテット(FCSエラー)の不正な Frame Check Sequence(FCS)または整数ではない不正FCSの。

#### その他:

注:この例では、履歴インデックス4の他のデータが表示されます。

| SG350X#show rmon hist<br>Sample Set: 4<br>Interface: gi1/0/3<br>Requested samples: 50 | tory 4 other<br>Owne<br>i<br>Ø Gran | r: Manager<br>nterval: 3600<br>ted samples: 50 |  |  |  |  |
|---------------------------------------------------------------------------------------|-------------------------------------|------------------------------------------------|--|--|--|--|
| Maximum table size: 300 (500 after reset)                                             |                                     |                                                |  |  |  |  |
| Time                                                                                  | Dropped                             | Collisions                                     |  |  |  |  |
| 09-May-2017 04:02:24                                                                  | 0                                   | 0                                              |  |  |  |  |
| 09-May-2017 05:02:24                                                                  | 0                                   | 0                                              |  |  |  |  |
| SG350X#                                                                               |                                     |                                                |  |  |  |  |

- Time:エントリが記録される日時。
- Dropped:このサンプリング間隔でリソース不足のためにプローブによってパケットが ドロップされたイベントの合計数。この数は、必ずしも廃棄されたパケットの数とは限 らず、この状態が検出された回数です。
- Collisions:このサンプリング間隔中の、このイーサネットセグメントでのコリジョン の総数を最適に推定します。

これで、CLIを使用して、スイッチで設定されているRMON履歴制御設定を確認できます。